# COMO VIRTUALIZAR SUA AULA

**Tutorial Adobe Connect** 

Universidade Interview Interview Int

## Núcleo de Tecnologias Educacionais

**Coordenação do NTE / Supervisão de projetos** Andrea Chagas Alves de Almeida

**Coordenação do Polo de Apoio Presencial em Educação a Distância** Vandalina Julião Alencar Coutinho

Assessoria Pedagógica do Polo de Apoio Presencial em Educação a Distância Carla Dolores Menezes de Oliveira

Supervisão Administrativa Denise de Castro Gomes

**Produção de Conteúdo Didático** Núcleo de Tecnologias Educacionais

**Assessoria Pedagógica do Desenvolvimento de Projetos** Ariane Nogueira Cruz

**Projeto Instrucional** Bruna Batista dos Santos Francisco Felipe Ferreira de Souza

#### Produção de Áudio e Vídeo

José Moreira de Sousa Pedro Henrique de Moura Mendes Kauê Nogueira da Silva - Estagiário

**Identidade Visual / Arte** Francisco Cristiano Lopes de Sousa Thiago Bruno Costa de Oliveira

**Programação / Implementação** Francisca Natasha Q. Fernandes de Sousa Rafael Rodrigues de Moraes

**Editoração** Rafael Oliveira de Souza Régis da Silva Pereira

**Revisão Gramatical** Janaína de Mesquita Bezerra Olá! Este minitutorial sobre o **Adobe Connect** foi criado com o objetivo de ajudá-lo(a) na utilização de um recurso tecnológico que facilita a interação professor-aluno em aulas virtuais.

A Universidade de Fortaleza possui licença do software Adobe Connect, usado para criar conferências online, apresentações gerais, materiais de treinamento online, módulos de aprendizado, seminários online e para compartilhamento da área de trabalho do usuário. Pode ser utilizado em tempo real ou gravado.

Para ter acesso à sala de reuniões, basta entrar em contato com o Núcleo de Tecnologias Educacionais (NTE) pelos contatos nead@unifor.br ou pelo telefone 34773479. Após o contato, será enviado um link de acesso à sala de reuniões. Esse link será o mesmo enviado aos alunos ou participantes da reunião/aula. Para iniciar, siga as instruções a seguir.

# Acesso ao Adobe Acrobat Connect

Caso ainda não tenha instalado o *plugin* do aplicativo Adobe Connect, ao clicar no link, será solicitado que instale, conforme imagem a seguir:

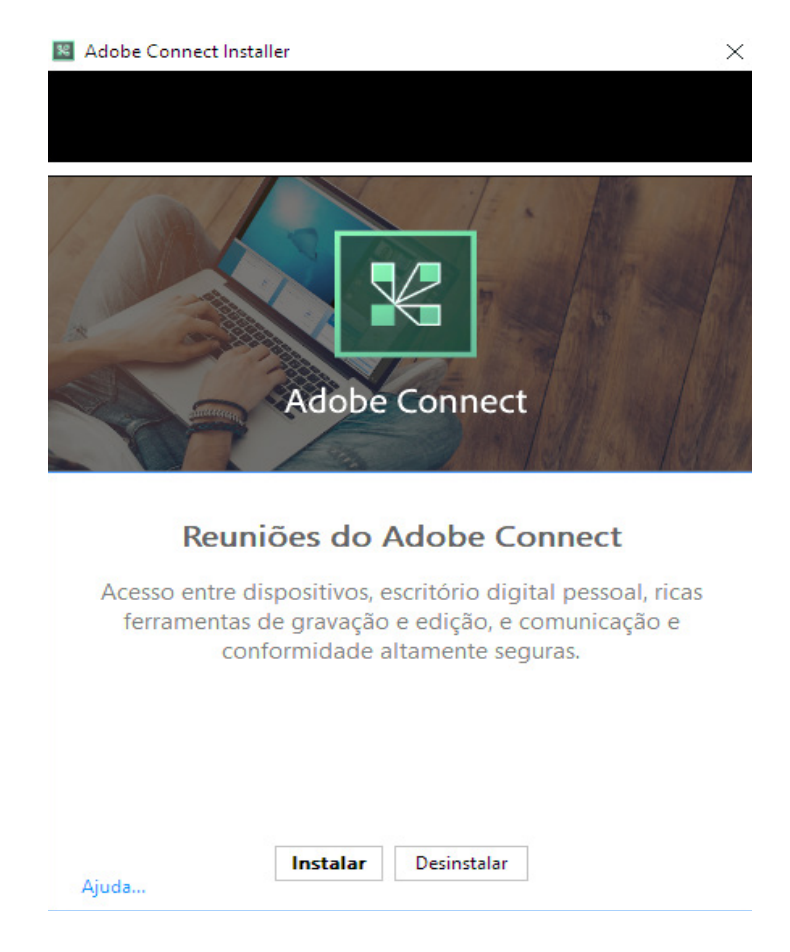

Imagem 01 – Instalação do Adobe Connect

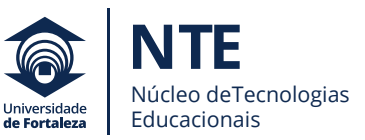

Após a instalação do aplicativo, clique na opção "Inicie o Adobe Connect", conforme marcação na figura abaixo:

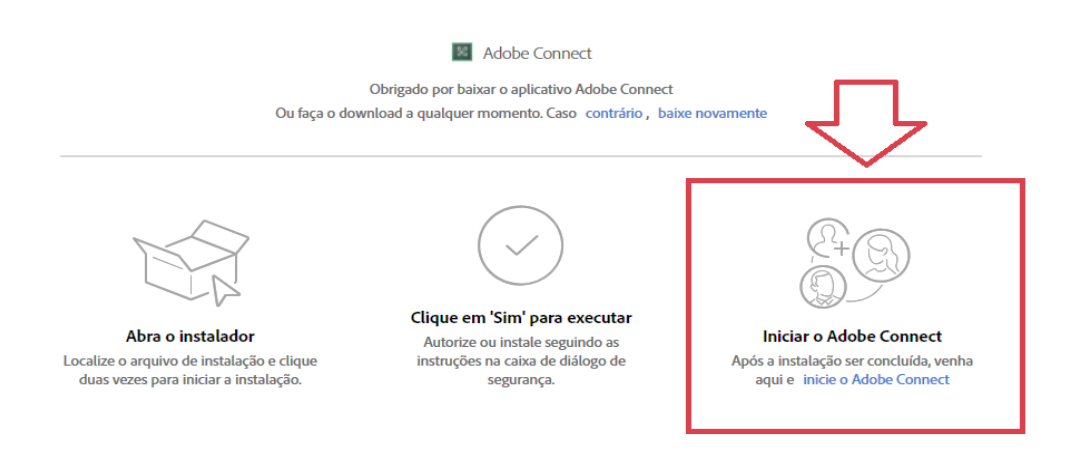

Imagem 02 – Inicie o Adobe Connect

Em seguida, na tela de acesso à sala, escolha a opção "Convidado" e digite seu nome. Depois, clique em "Entrar na sala".

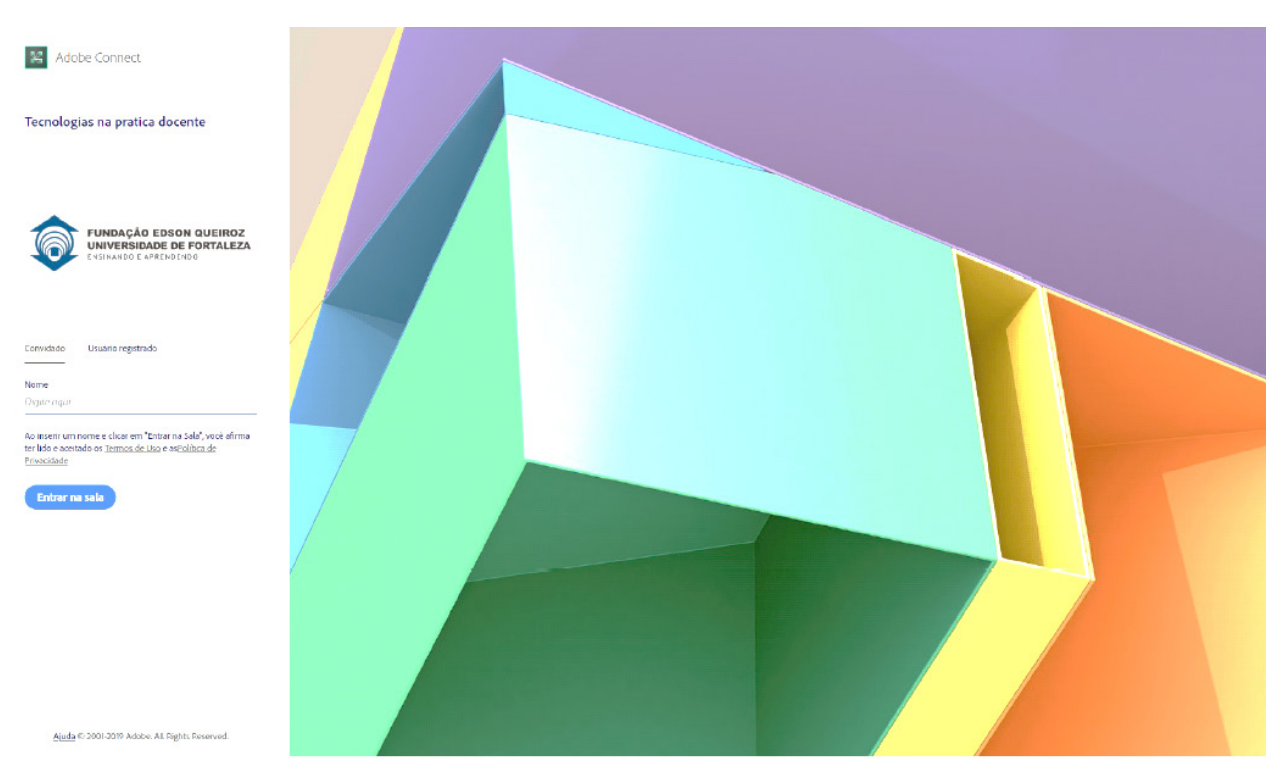

Imagem 03 – Tela de acesso à sala

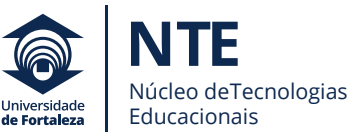

Caso não tenha o *Flash Player*, será solicitado que o instale. Se você tiver, pode ser que seja solicitado que o atualize.

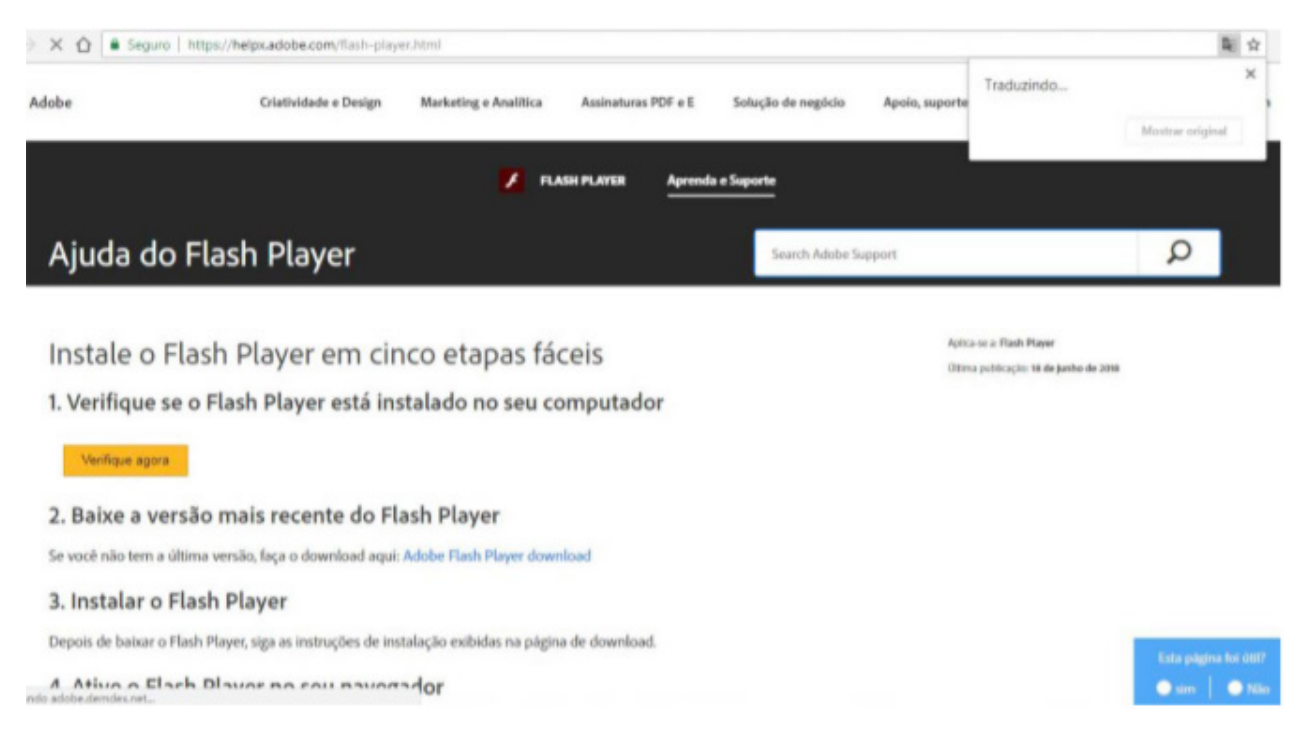

Imagem 04 – Instalação do Flash Player

Logo após a verificação e a instalação, você será direcionado para a tela da sala virtual.

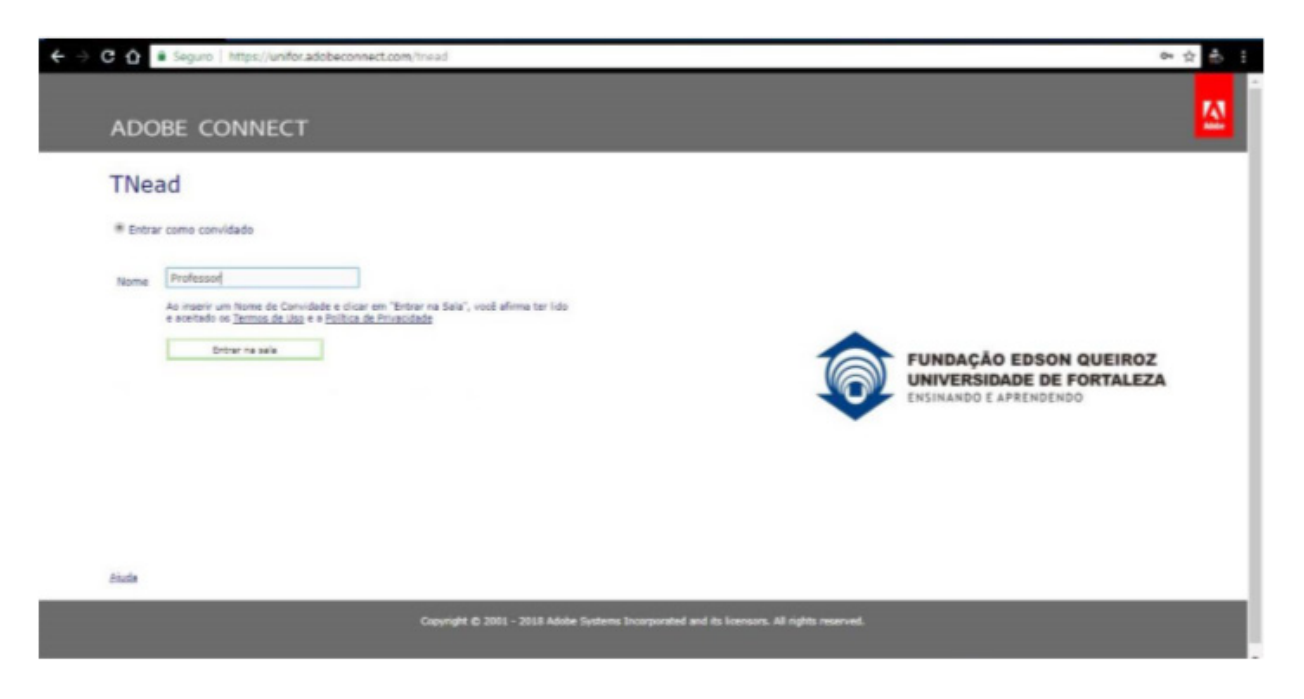

Imagem 05 – Nova tela de acesso

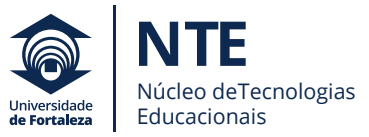

Após essas etapas, você visualizará a seguinte tela:

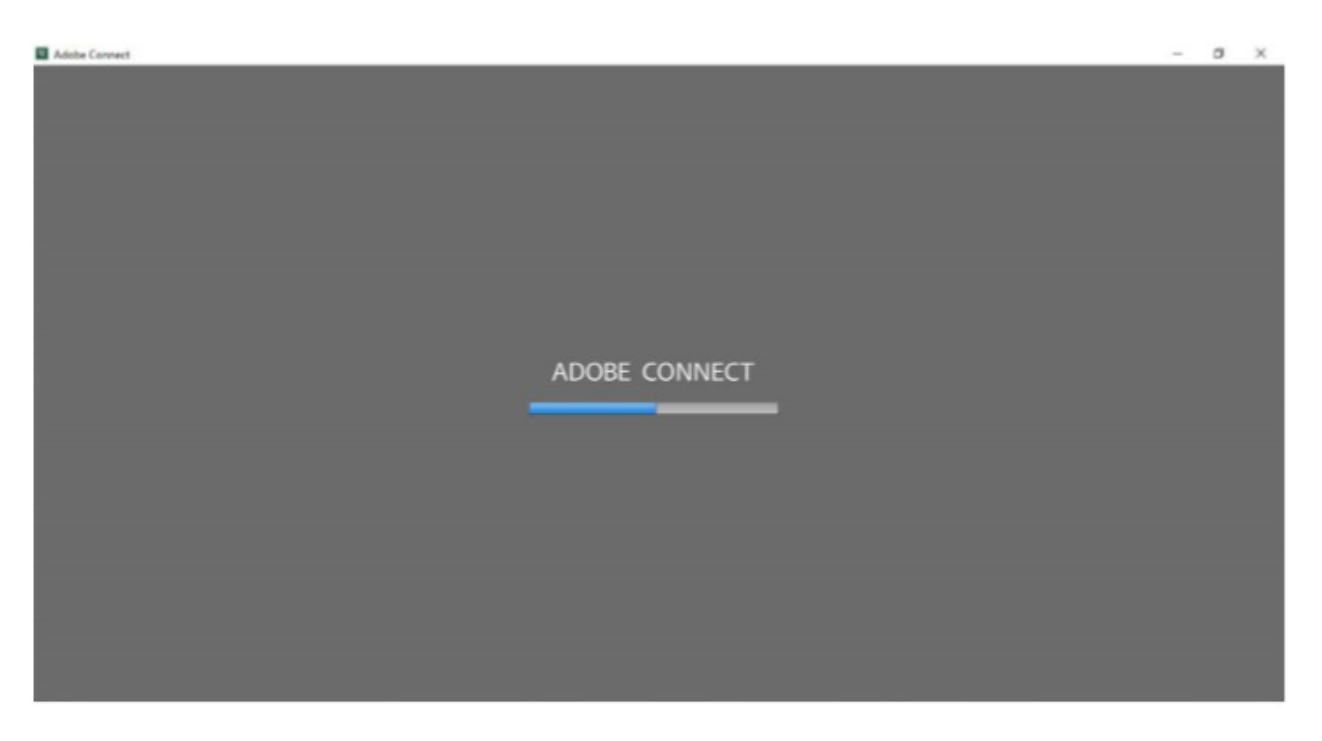

Imagem 06 – Carregando o acesso à sala

Terminado o carregamento, você visualizará um pequeno tutorial de navegação da própria ferramenta, o qual apresentará algumas opções de interação. Depois de lê-lo, clique na opção do "X", no canto superior direito, e você visualizará a sala.

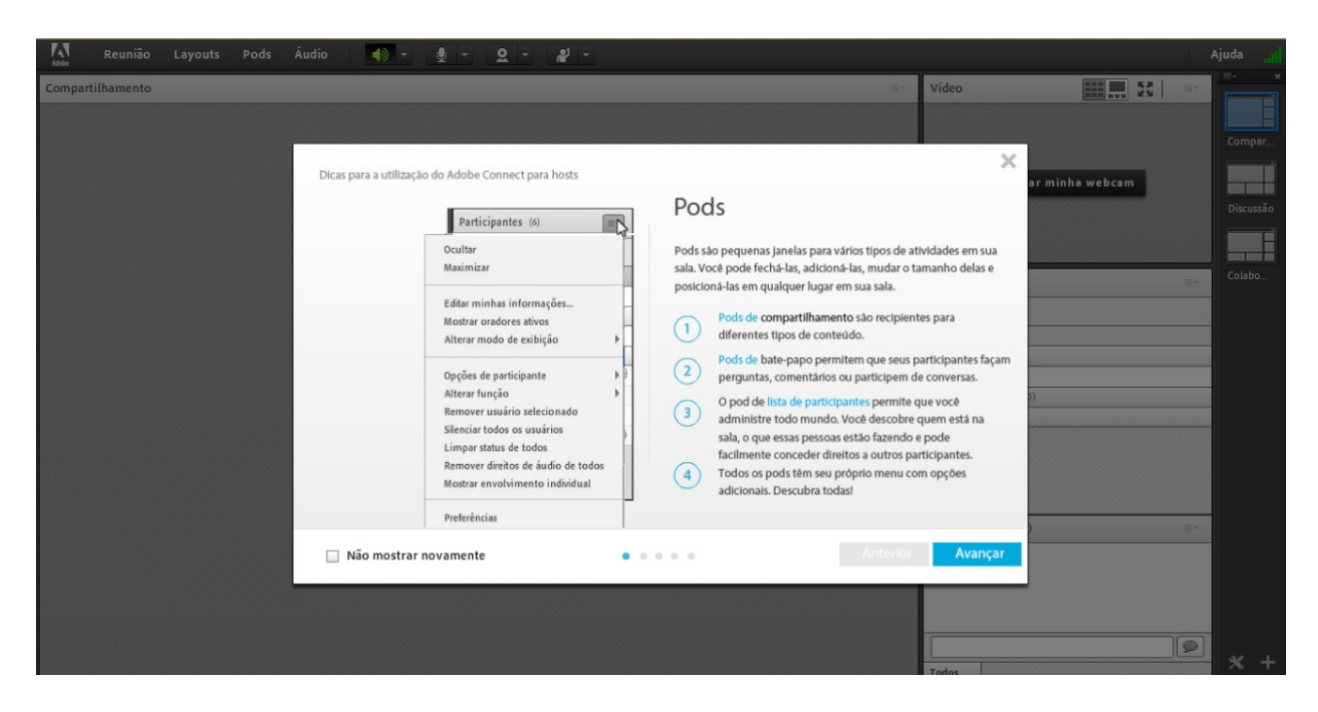

Imagem 07 – Tutorial de navegação

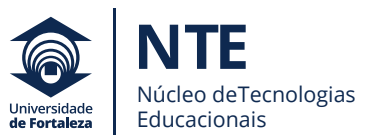

Ao entrar, o responsável pela sala de reuniões mudará seu status de "convidado" para "apresentador".

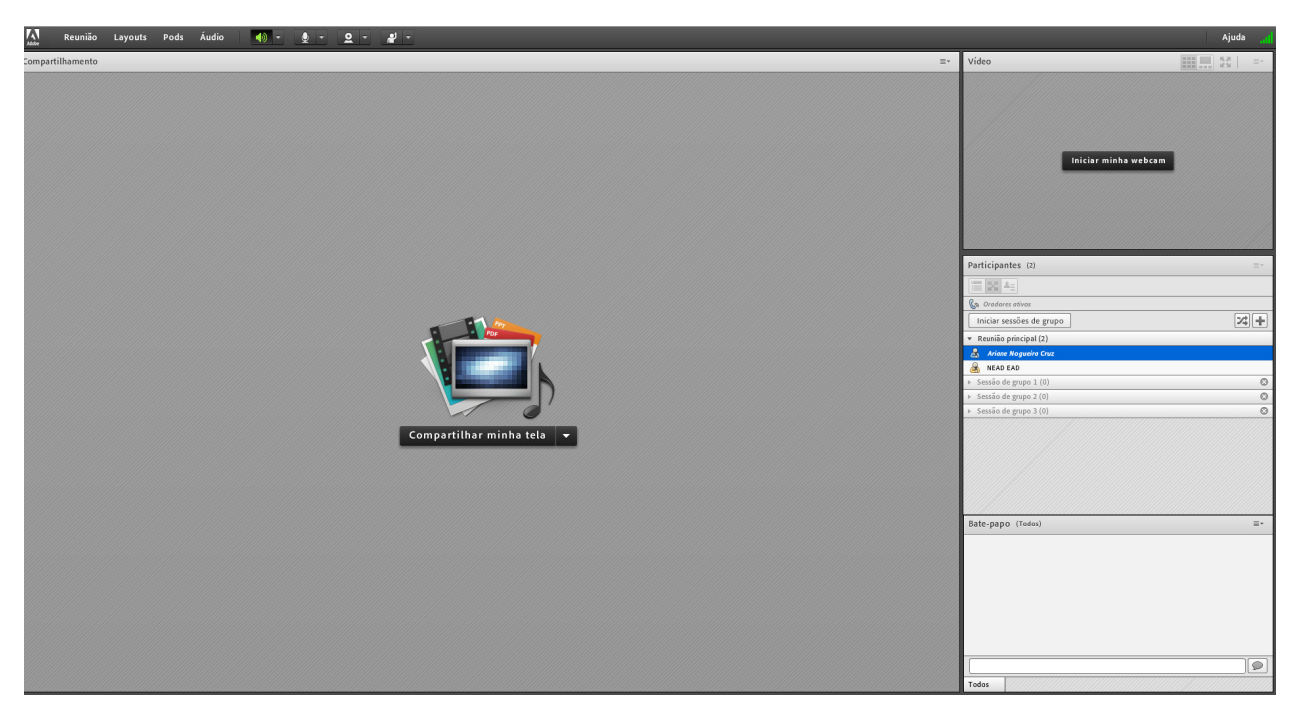

Imagem 08 – Sala da videoconferência

Observe que a sala de videoconferência pode ser utilizada de 3 formas diferentes: A primeira chama-se **Compartilhamento**, na qual ocorre a ênfase no conteúdo a ser compartilhado.

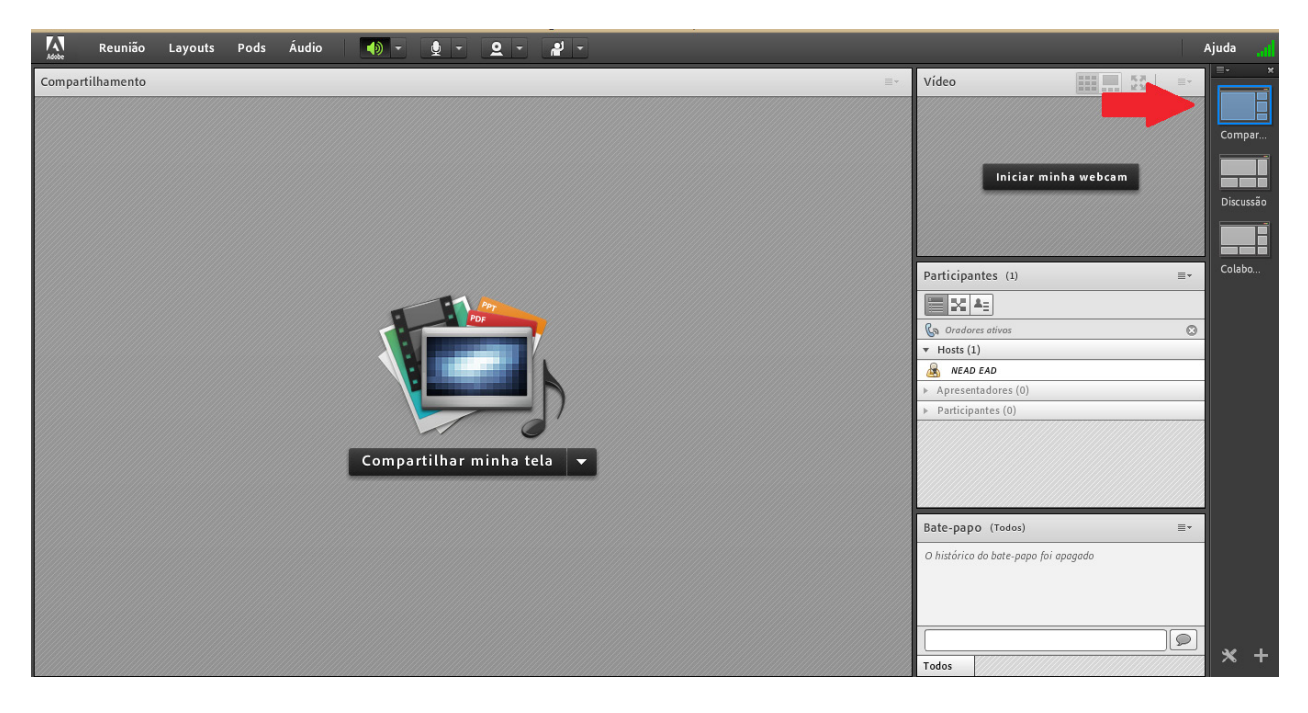

Imagem 09 – Sala da videoconferência

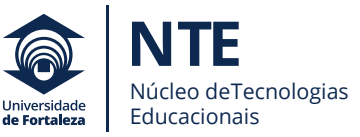

A segunda chama-se **Discussão**, na qual ocorre a ênfase no professor que está debatendo sobre determinado conteúdo.

| 🗛 Reunião Layouts Pods Áudio 🌗 - 👲 - | <u>o</u> - #                         |                           | Ajuda 🔒   |
|--------------------------------------|--------------------------------------|---------------------------|-----------|
| Vídeo                                | 57 Ev                                | Participantes (1)         |           |
|                                      |                                      |                           |           |
|                                      |                                      | Ca Oradores ativos        | Compar    |
|                                      |                                      | ▼ Hosts (1)               |           |
|                                      |                                      | Apresentadores (0)        |           |
|                                      |                                      | Participantes (0)         | Discussão |
|                                      |                                      |                           |           |
| Iniciar m                            | inha webcam                          |                           | Colabo    |
|                                      |                                      |                           | colube    |
|                                      |                                      |                           |           |
|                                      |                                      |                           |           |
|                                      |                                      |                           |           |
|                                      |                                      |                           |           |
|                                      |                                      |                           |           |
|                                      |                                      |                           |           |
| Notas 5 🔤 -                          | Bate-papo (Todos) ≣⊸                 | Pesquisa 2 ≡-             |           |
|                                      | O histórico do bate-papo foi apagado | Múltipla escolha 🔻        |           |
|                                      |                                      | Pergunta                  |           |
|                                      |                                      |                           |           |
|                                      |                                      | Respostas (uma por linha) |           |
|                                      |                                      |                           |           |
|                                      |                                      |                           |           |
|                                      |                                      |                           |           |
|                                      | Todos                                |                           | * +       |
|                                      |                                      |                           |           |

Imagem 10 – Sala da videoconferência

A terceira chama-se **Colaboração**, na qual é possível integrar o compartilhamento de conteúdo e também a colaboração de arquivos para que os alunos possam salvar.

| Reunião Layouts Pods Áudio              | <b>♦</b> - <b>♦</b> -                                          | <u>2</u> · # ·                                               | Aju                  | uda 📶               |
|-----------------------------------------|----------------------------------------------------------------|--------------------------------------------------------------|----------------------|---------------------|
| Compartilhamento                        |                                                                | ≣*                                                           | Vídeo 57 =-          | ≡- ×                |
|                                         |                                                                | **************************************                       | Iniciar minha webcam | Compar<br>Discussão |
| Ţ                                       | Compartilhar minha<br>Compartilhar minha<br>Compartilhar quadr | ninha tela v<br>tela<br>ento<br>b branco                     | Participantes (1) ■→ | Colabo              |
|                                         | Compartilhados rece                                            | ntemente                                                     |                      |                     |
| Nome                                    | Tamanho                                                        | Bate-papo (lodos) =*<br>O histórico do bate-papo fai apagado |                      |                     |
| Carregar arquivo Download de arquivo(s) |                                                                | Todos                                                        |                      | * +                 |

Imagem 11 – Sala da videoconferência

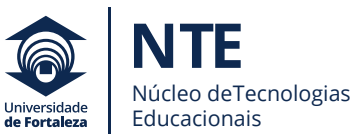

Depois, configure seu microfone e ligue a *webcam*. Clique em "áudio" e em seguida "conectar meu áudio" para que todos possam ouvir.

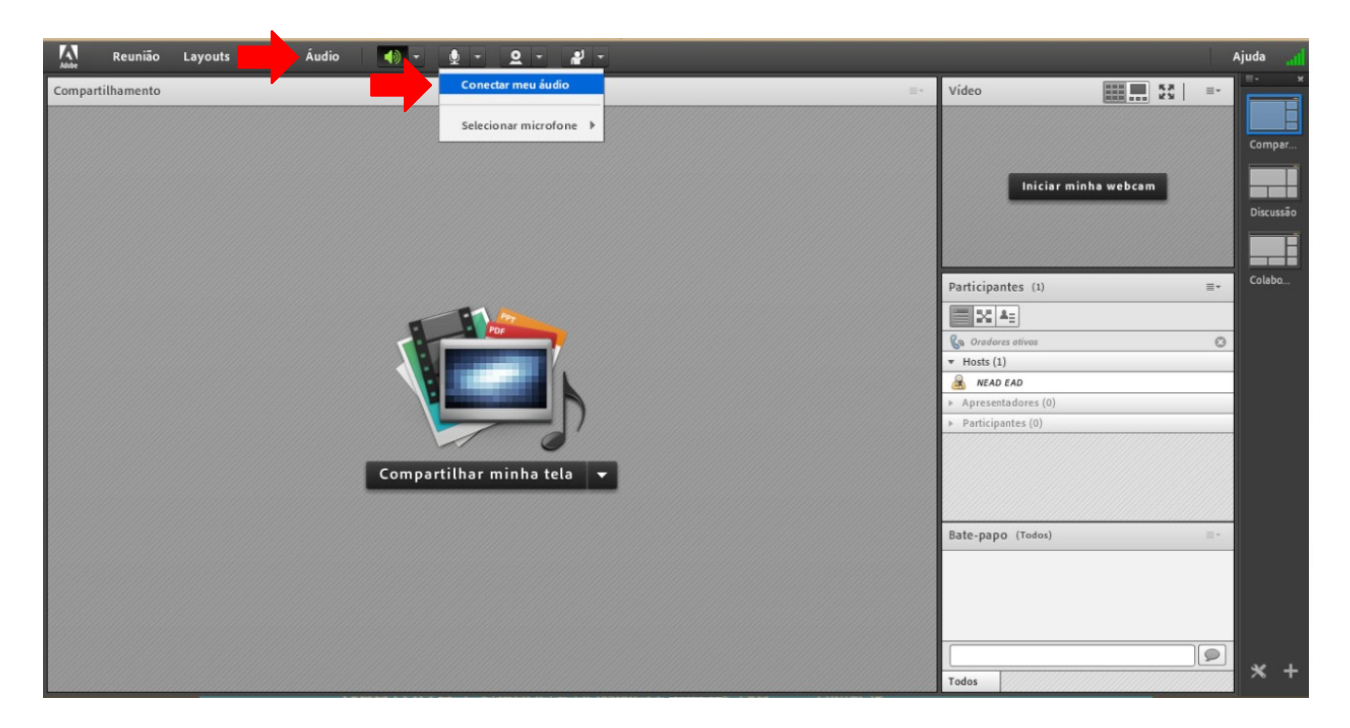

Imagem 12 – Conectar áudio

Você também pode permitir que seu aluno utilize o microfone.

| Adobe Reunião Layouts Pods | Áudio 🌒 - 👲 - 🝳 - 🤐 -                      |                                       |  |  |  |
|----------------------------|--------------------------------------------|---------------------------------------|--|--|--|
| Compartilhamento           | ✓ Direitos de microfone para participantes | Vídeo                                 |  |  |  |
|                            | Ativar modo de locutor individual          |                                       |  |  |  |
|                            | Configurações de conferência de áudio      | Iniciar minha webcam                  |  |  |  |
|                            |                                            |                                       |  |  |  |
|                            |                                            |                                       |  |  |  |
|                            |                                            | Participantes (1)                     |  |  |  |
|                            |                                            |                                       |  |  |  |
|                            |                                            | 🕼 Oradores ativos                     |  |  |  |
|                            |                                            | <ul> <li>Hosts (1)</li> </ul>         |  |  |  |
|                            | A NEAD EAD                                 |                                       |  |  |  |
|                            | <ul> <li>Apresentadores (0)</li> </ul>     |                                       |  |  |  |
|                            |                                            | <ul> <li>Participantes (0)</li> </ul> |  |  |  |
|                            |                                            |                                       |  |  |  |
|                            | Compartilhar minha tela 🔻                  |                                       |  |  |  |
|                            |                                            |                                       |  |  |  |

Imagem 13 – Utilizar microfone

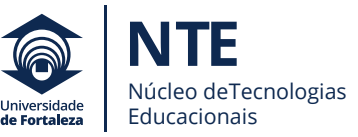

Clique na imagem de câmera que aparece na tela e, logo em seguida, em "Iniciar minha webcam". Para que o(a) aluno(a) consiga visualizar a imagem, depois de "Iniciar minha webcam", clique em iniciar compartilhamento.

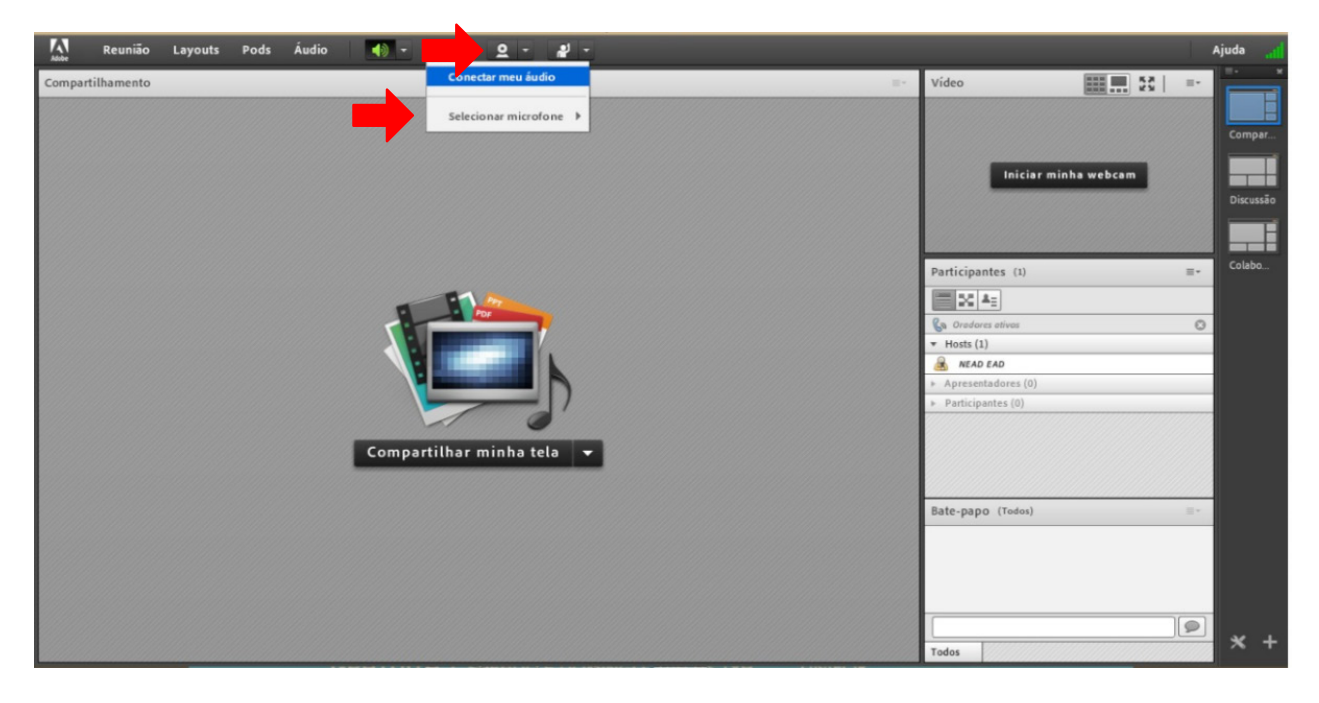

Imagem 14 – Iniciar minha webcam

Feitas as configurações de áudio e vídeo, compartilhe o conteúdo a ser apresentado, escolhendo entre "compartilhar tela", "compartilhar documento" ou "utilizar um quadro branco".

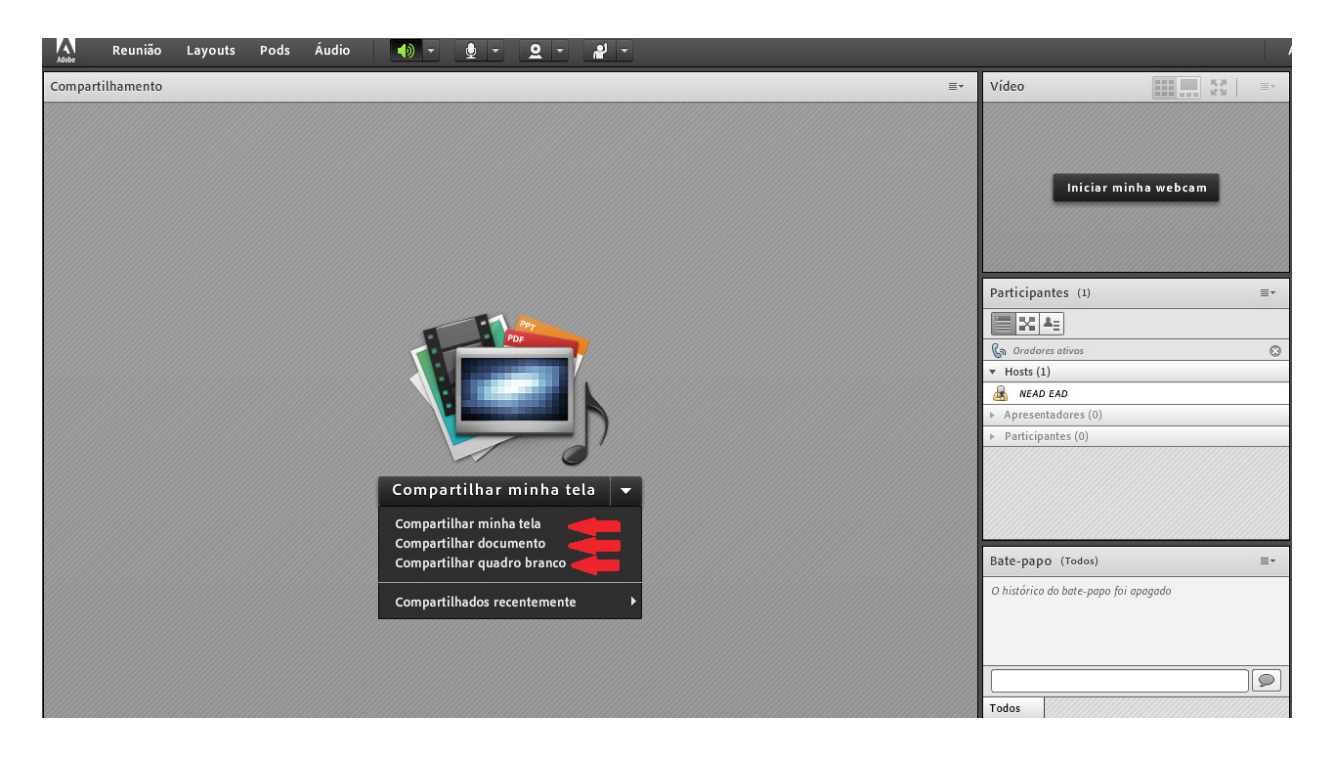

Imagem 15 – Compartilhar tela

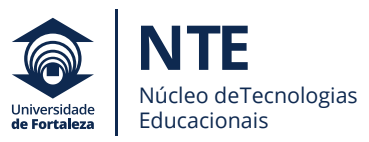

Existem opções de sinalizações no momento da aula. Você pode acessá-las por meio do menu, conforme imagem a seguir:

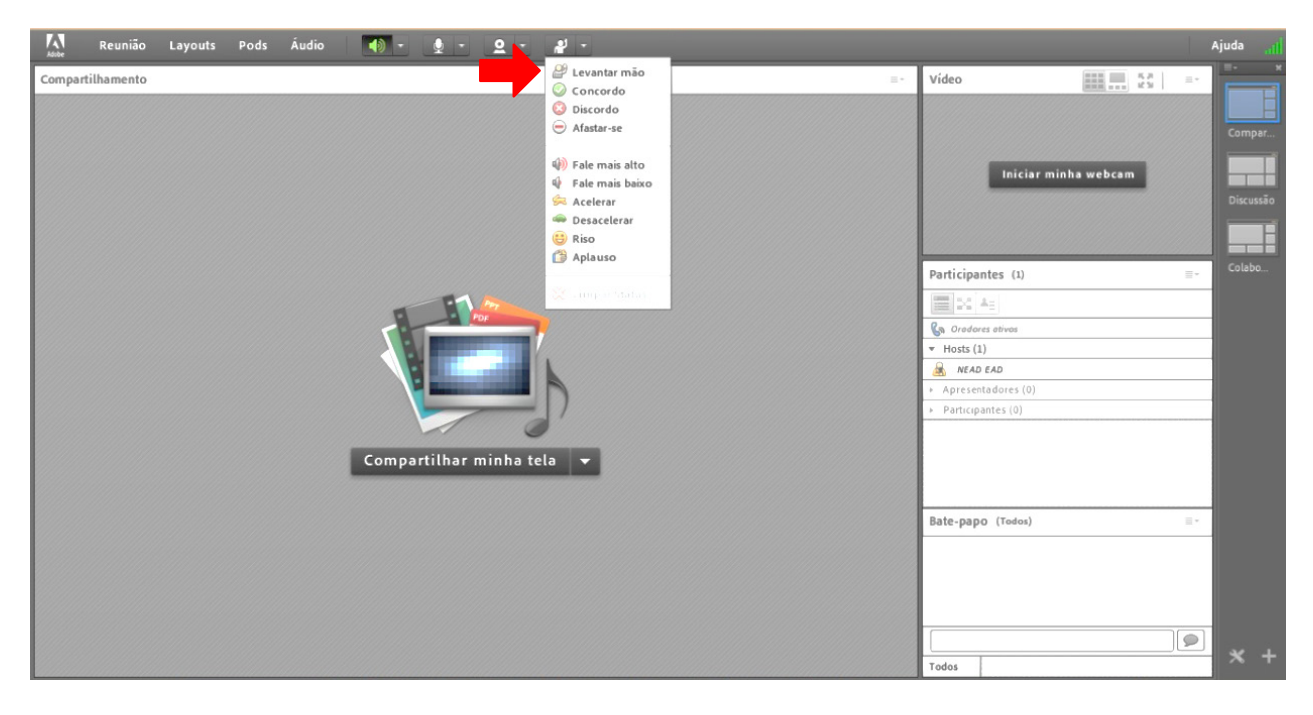

Imagem 16 – Possibilidade sinalização

Para gravar a videoconferência, clique em "Reunião" e, em seguida, em "Gravar Reunião".

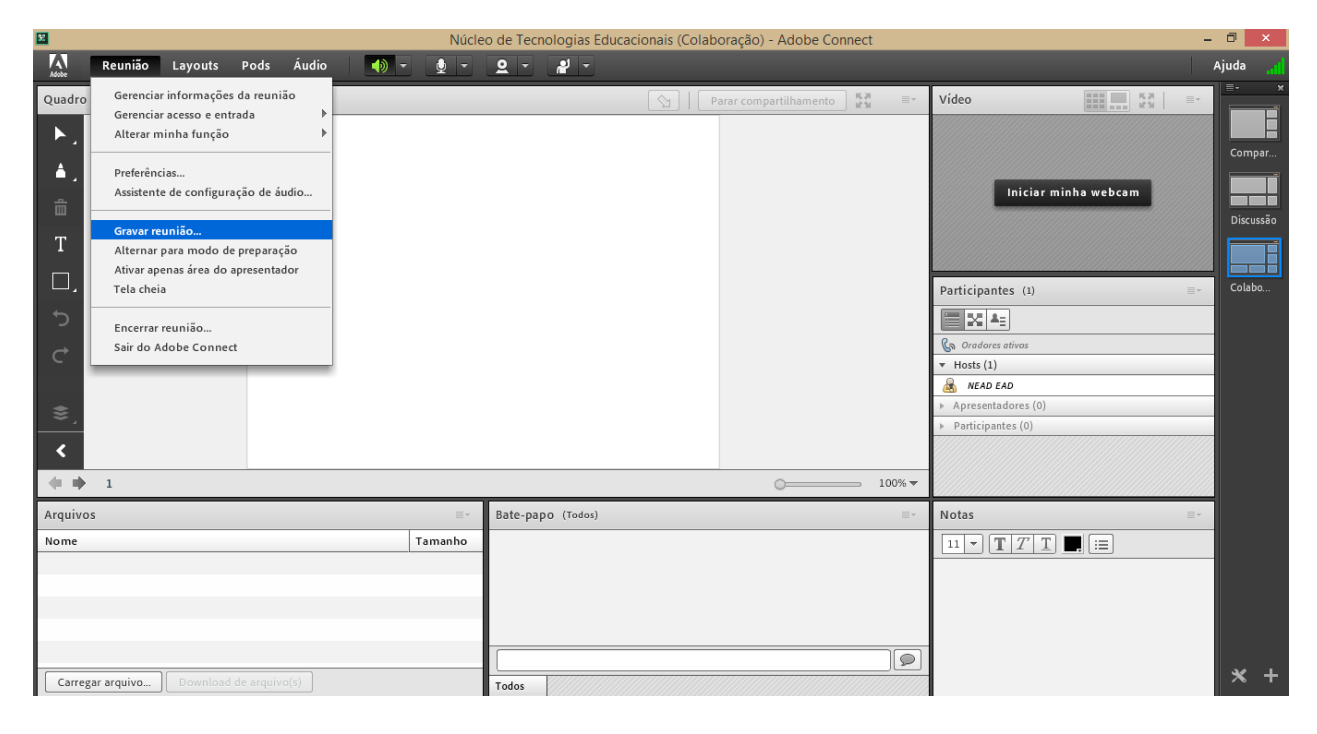

Imagem 17 – Gravar reunião

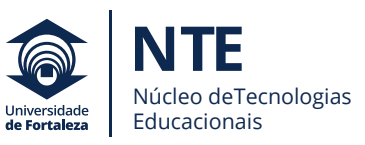

Para pausar ou encerrar a gravação, você deverá clicar no círculo vermelho, conforme imagem a seguir:

| 2          |             |         |      |       |     | Núcle  | o de Tecr | nologias Edu | cacionais (Colat | ooração) - Adobe Cor   | nnect    |      |                                                                          | -                                                        | ð ×       |
|------------|-------------|---------|------|-------|-----|--------|-----------|--------------|------------------|------------------------|----------|------|--------------------------------------------------------------------------|----------------------------------------------------------|-----------|
| Adobe      | Reunião     | Layouts | Pods | Áudio | - ( | •      | 2 -       | 2 -          |                  |                        |          |      |                                                                          |                                                          | Ajuda 📶   |
| Quadro     | branco 12   |         |      |       |     |        |           |              |                  | Parar compartilhamento | кя<br>КЯ | ≣*   | Vídeo                                                                    | Gravar reunião<br>A sessão de reunião está sendo gravada | °,        |
| <b>A</b> , |             |         |      |       |     |        |           |              |                  |                        |          |      |                                                                          | Pausar gravação Parar gra<br>niciar minha webcam         | /ação     |
| T T        |             |         |      |       |     |        |           |              |                  |                        |          |      |                                                                          |                                                          | Discussão |
| □.         |             |         |      |       |     |        |           |              |                  |                        |          |      | Participantes                                                            | 5 (1) =-                                                 | Colabo    |
| ¢          |             |         |      |       |     |        |           |              |                  |                        |          |      | <ul> <li>G Oradores ati</li> <li>▼ Hosts (1)</li> </ul>                  | ivos                                                     |           |
| \$,        |             |         |      |       |     |        |           |              |                  |                        |          |      | <ul> <li>NEAD EAD</li> <li>Apresentado</li> <li>Participantes</li> </ul> | ores (0)<br>s (0)                                        |           |
| <          | 1           |         |      |       |     |        |           |              |                  |                        | 10       | 0% 🔻 |                                                                          |                                                          |           |
| Arquivo    | )S          |         | _    |       |     | =-     | Bate-pa   | po (Todos)   |                  |                        |          | ≡    | Notas                                                                    | ≣*                                                       |           |
| Nome       |             |         |      |       | 1   | amanho |           |              |                  |                        |          |      | 11 <b>- T</b>                                                            | <i>T</i> <b>I</b>                                        |           |
|            |             |         |      |       |     |        |           |              |                  |                        |          |      |                                                                          |                                                          |           |
|            |             |         |      |       |     |        |           |              |                  |                        |          |      |                                                                          |                                                          |           |
|            |             |         |      |       |     |        |           |              |                  |                        |          |      |                                                                          |                                                          | بەد       |
| Carres     | gar arquivo |         |      |       |     |        | Todos     |              |                  |                        |          |      |                                                                          |                                                          | × +       |

Imagem 18 – Pausar ou parar gravação

# **Importante!**

Ao finalizar a gravação e encerrar a sala, será gerado um novo link de acesso à aula gravada. Esse link será enviado pelo NTE a você, professor(a).

Esperamos que esse guia seja proveitoso e, caso surjam dúvidas sobre o ambiente, você, professor(a), poderá entrar em contato com a equipe do NTE. Disponibilizamos um Laboratório Pedagógico aos docentes para auxiliá-los na navegação e criação de aulas no ambiente "Aulas".

O NTE localiza-se no Bloco N, ao lado da rampa central.

### Telefones para Contato: 0800-2800550 / (85) 3477-3479

Seja bem-vindo(a) ao mundo de descobertas da educação.

Bom trabalho!

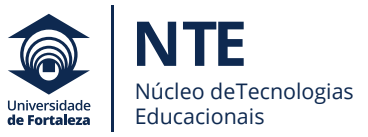